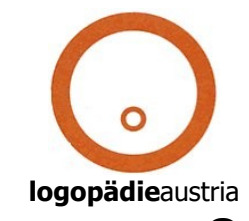

# Schritt - für - Schritt zur Online-Registrierung

## Schritt 1: Neuen Account erstellen

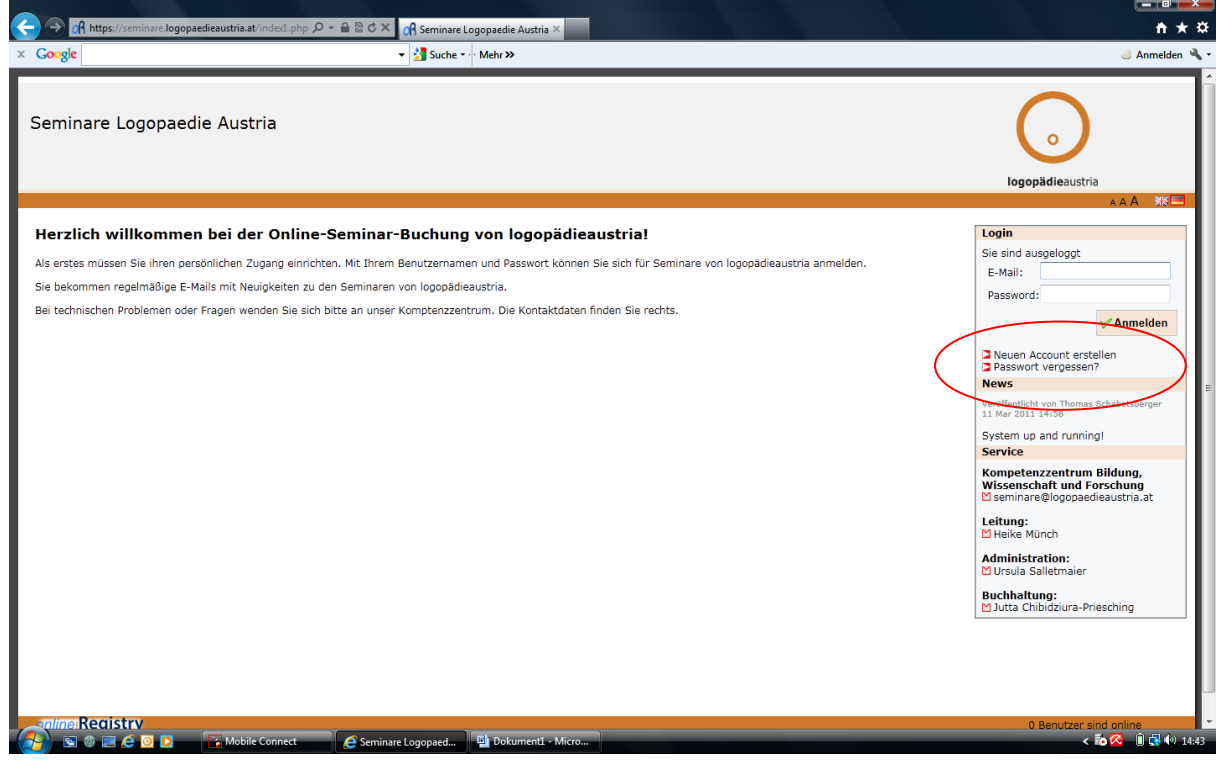

#### Schritt 2: Alle Felder ausfüllen und Speichern

Für Mitglieder von **logopädie**austria ist es notwendig unter dem Punkt "Fachgesellschaften" die Mitgliedschaft anzugeben. Nur so wird Ihnen der ermäßigte Seminarbeitrag verrechnet!

| Google                                                                                                    | 🔻 🛃 Suche 🐑 Mehr »                       |                                                    | 🥚 Anmelden 🌂                                                |
|----------------------------------------------------------------------------------------------------|------------------------------------------|----------------------------------------------------|-------------------------------------------------------------|
| Seminare Logopaedie Austria                                                                                                    |                                          | logopädiea                                         | austria                                                     |
| 🗢 Login 🗢 Registrierung                                                                                                    |                                          |                                                    | a A A 🛛 🗱 💻                                                 |
| Nach Ausfüllen dieses Formulars können Sie sich<br>Eine Anmeldung zu einer Veranstaltung müssen S<br>Felder mit * sind Pflichtfelder. | einloggen.<br>Jie gesondert durchführen. | Login<br>Sie sind ausgelog<br>E-Mail:<br>Password: | 20t                                                         |
| Ihre Zugangsdaten                                                                                                    |                                          |                                                    | M Anmelden                                                  |
| E-Mail*                                                                                                    |                                          |                                                    |                                                             |
| Passwort*                                                                                                    |                                          | Neuen Account<br>Passwort veroe                    | c erstellen<br>essen?                                       |
| Passwort (wiederholen)*                                                                                                    |                                          | News                                               |                                                             |
| Ibre persönlichen Daten                                                                                                    |                                          | Veröffentlicht von Th<br>11 Mar 2011 14:58         | nomas Schabetsberger                                        |
| Anrede* Herr                                                                                                    |                                          | System up and ru                                   | unning                                                      |
| Titel (vorangestellt)                                                                                                    |                                          | Service                                            |                                                             |
| Vorname*                                                                                                    |                                          | Kompetenzzent<br>Wissenschaft u<br>⊠ seminare@logo | t <b>rum Bildung,</b><br>Ind Forschung<br>opaedieaustria.at |
| Nachname*                                                                                                    |                                          | Leitung:                                           |                                                             |
| Titel (nachgestellt)                                                                                                    |                                          | Meike Münch                                        |                                                             |
| Institution                                                                                                    |                                          | Administration:<br>Ursula Salletm<br>Buchhaltung:  | aier                                                        |
| Abteilung                                                                                                    |                                          | M Jutta Chibidziu                                  | ra-Priesching                                               |
| Strasse                                                                                                    |                                          |                                                    |                                                             |
| PLZ                                                                                                    |                                          |                                                    |                                                             |

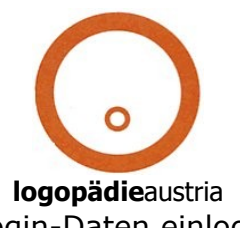

## Schritt 3: mit den angegebenen Login-Daten einloggen

| Google 🗸 🚽 Such                                         | e ▼ ··· Mehr ≫ | Anmeld                                                        |
|---------------------------------------------------------|----------------|---------------------------------------------------------------|
| eminare Logopaedie Austria                              |                |                                                               |
|                                                         |                | logopädieaustria                                              |
| Login 🧇 Registrierung                                   |                | AAA 🗮                                                         |
| Success: Die Registrierung Ihrer Daten war erfolgreich. |                | Login                                                         |
| ie können sich nun hier 🗅 einloggen.                    |                | Sie sind ausgeloggt                                           |
|                                                         |                | E-Mail:                                                       |
|                                                         |                | Password:                                                     |
|                                                         |                | V Anmelden                                                    |
|                                                         |                | Neuen Account erstellen<br>Passwort vergessen?                |
|                                                         |                | News                                                          |
|                                                         |                | Veröffentlicht von Thomas Schabetsberger<br>11 Mar 2011 14:58 |
|                                                         |                | System up and running!                                        |
|                                                         |                | Service Dilduse                                               |
|                                                         |                | Wissenschaft und Forschung<br>⊠ seminare@logopaedieaustria.at |
|                                                         |                | <b>Leitung:</b><br>⊠ Heike Münch                              |
|                                                         |                | Administration:<br>M Ursula Salletmaier                       |
|                                                         |                | Buchhaltung:<br>M Jutta Chibidziura-Priesching                |
|                                                         |                |                                                               |
|                                                         |                |                                                               |
|                                                         |                |                                                               |
|                                                         |                |                                                               |
| line                                                    |                | 0 Benutzer sind online                                        |

## Schritt 4: Einloggen mit Ihrer persönlichen E-Mail Adresse und Ihrem Passwort

| Soogle v Suche v Mehr >>                                                                                                    | 🌙 Anmel                                                                                               |
|----------------------------------------------------------------------------------------------------|----------------------------------------------------------------------------------------------------|
| eminare Logopaedie Austria                                                                                                    | loopädieaustria                                                                                       |
|                                                                                                    | AAA #                                                                                                 |
| erzlich willkommen bei der Online-Seminar-Buchung von logopädieaustria!                                                                                    | Login                                                                                                 |
| ls aretas müssan Sie ihren narsönlichen Zunann einrichten. Mit Threm Benutzernamen und Dasswort können Sie sich für Seminare von konnnädieaustria anmelden | Sie sind ausgeloggt                                                                                   |
| ie bekommen regelmäßige E-Mails mit Neujokeiten zu den Seminaren von logopädieaustria.                                                                     | Login fehlgeschlagen: Bitte prüfen Si                                                                 |
| ei technischen Problemen oder Fragen wenden Sie sich bitte an unser Komptenzzentrum. Die Kontaktdaten finden Sie rechts.                                   | E-Mail; u.salletmaier@drei.at                                                                         |
|                                                                                                    | Password:                                                                                             |
|                                                                                                    | ✓ Anmelder                                                                                            |
|                                                                                                    | Neuen Account erstellen<br>Passwort vernessen?                                                        |
|                                                                                                    | News                                                                                                  |
|                                                                                                    | Veröffentlicht von Thomas Schabetsberger<br>11 Mar 2011 14:58                                         |
|                                                                                                    | System up and running!                                                                                |
|                                                                                                    | Service<br>Kompetenzzentrum Bildung,<br>Wissenschaft und Forschung<br>🖾 seminare@logopaedieaustria.at |
|                                                                                                    | Leitung:<br>∐ Heike Münch                                                                             |
|                                                                                                    | Administration:<br>M Ursula Salletmaier                                                               |
|                                                                                                    | Buchhaltung:<br><sup>™</sup> Jutta Chibidziura-Priesching                                             |
|                                                                                                    |                                                                                                    |
| nine Registry                                                                                                    | 0 Reputzer sind online                                                                                |

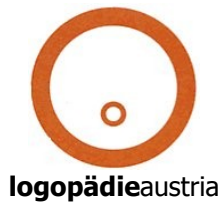

### Schritt 5: Persönliche Einstiegsseite

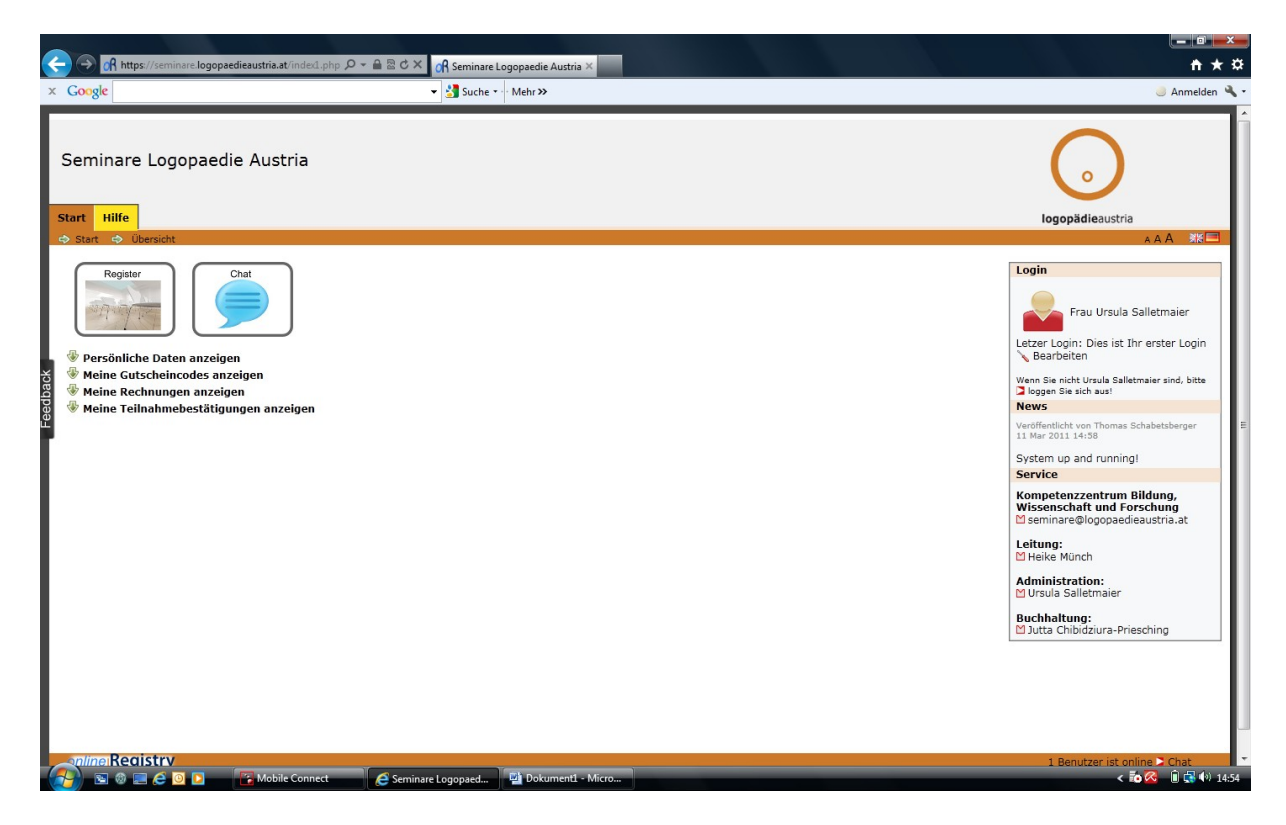

**Schritt 6:** Seminaranmeldung: Unter "Start" – "Register" anklicken und den Anweisungen folgen

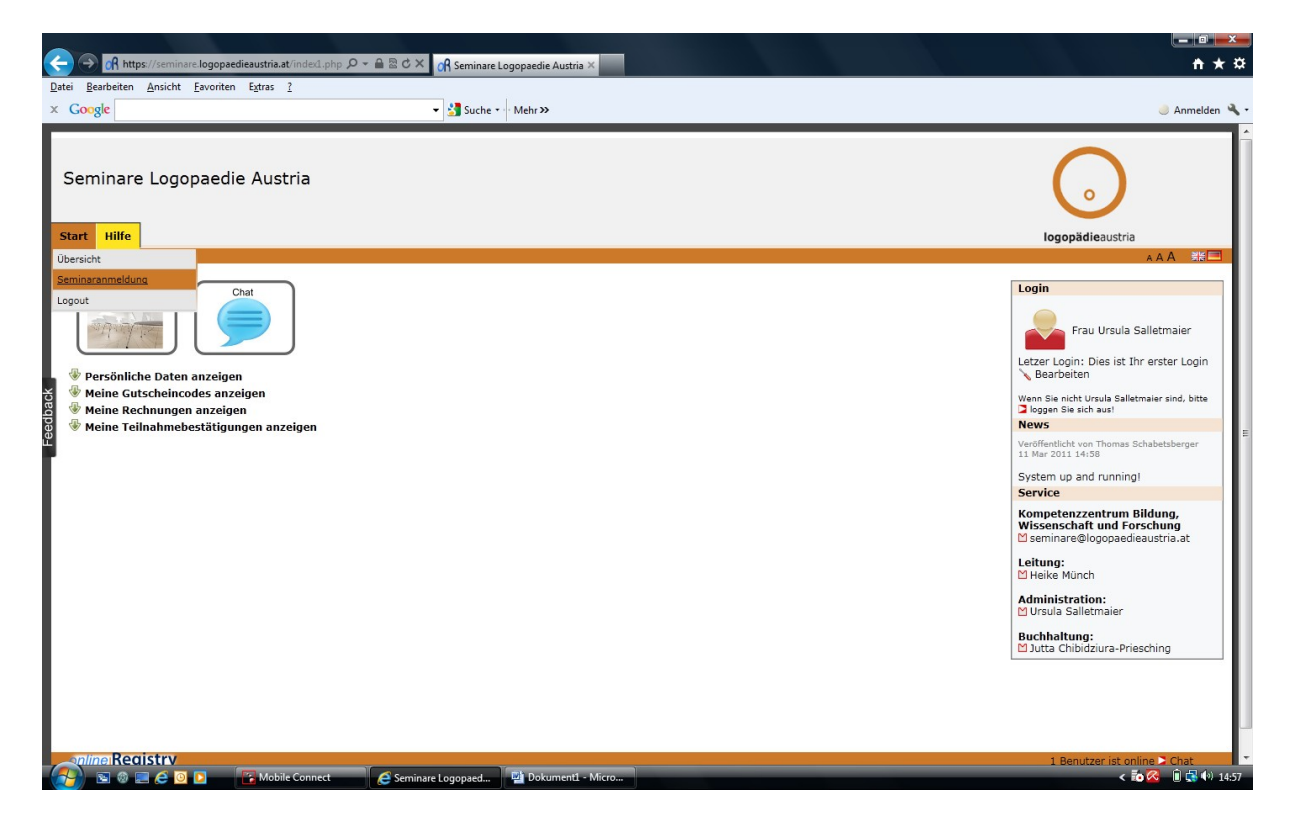

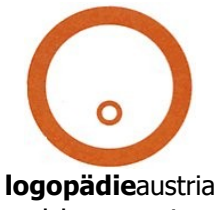

Schritt 7: Nach Beendigung der Anmeldungen Logout über "Start" – "Logout"

Bitte beachten Sie: Melden Sie sich für mehrere Seminare gleichzeitig an, so wird nur **EINE** Rechnung dafür generiert! Sollten Sie einzelne Rechnungen benötigen, müssen Sie jede Seminaranmeldung einzeln vornehmen.